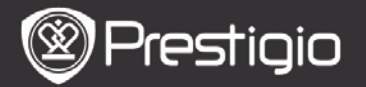

Bruksanvisning Prestigio Nobile PER3162BN

## Komma igång

## 1. Översikt

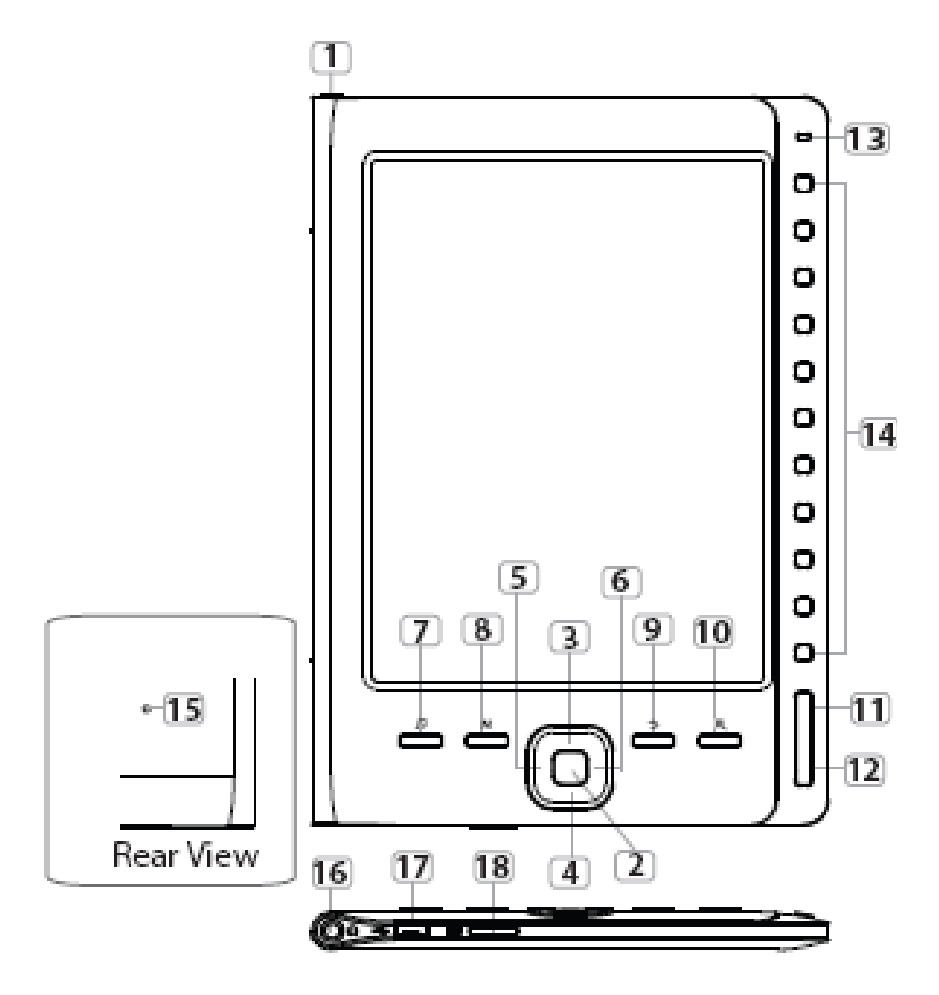

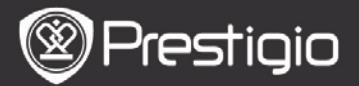

Bruksanvisning Prestigio Nobile PER3162BN

| 1            | På/av                      | Startar/stänger e-bokläsaren                                                                           |
|--------------|----------------------------|----------------------------------------------------------------------------------------------------|
| 2            | Enter                      | Bekräftar valet                                                                                        |
| 34<br>5<br>6 | Riktningsknappar           | Navigerar genom alla alternativ<br>Justera volymen.                                                    |
| 7            | Musik                      | Öppnar musikuppspelning när musik spelas i bakgrunden.                                                 |
| 8            | Menu                       | Öppnar Alternativ-menyn                                                                                |
| 9            | BACK                       | Återgå till föregående alternativ<br>Tryck ner och håll kvar knappen för<br>att återgå till startsidan |
| 10           | Zoom-knapp                 | Zooma in/ut innehållet på skärmen                                                                      |
| 11           | PREV                       | Hoppa till föregående sida                                                                             |
| 12           | NEXT                       | Hoppa till nästa sida                                                                                  |
| 13           | LED-indikator              |                                                                                                    |
| 14           | Navigeringsknappar         | Välj respektive poster, ange<br>sidnummer                                                              |
| 15           | Återställningsknapp        | Återställ till fabriksinställningar                                                                    |
| 16           | Hörlursuttag               | Anslut hörlurarna                                                                                      |
| 17           | Mini USB-port              | Anslut till USB                                                                                        |
| 18           | Uttag för micro<br>SD-kort | Sätt in micro SD-kortet                                                                                |

#### OBS!

Vid direkt solljus eller vid väldigt låga temperaturer kan tecknen som visas på skärmen blekna.

- 2. Laddning av e-bokläsaren
- Anslut e-bokläsaren och PC/Notebook för laddning. Normalt tar det ca 4 timmar att ladda apparaten helt.
- Ladda batteriet så fort som möjligt när batteriet är svagt och visar III. Symbolen III visas under laddning.
- 3. Sätt på/stäng av e-bokläsaren

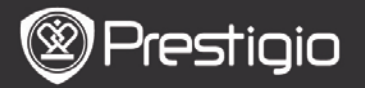

- Tryck ner och håll kvar Av/på-knappen för att sätta på/stänga av apparaten.Startbilden visas innan huvudmenyn öppnas på Startsidan.
- Tryck ner och håll kvar Av/på-knappen för att stänga av apparaten.

### 4. Sätt i ett minneskort

- E-bokläsaren stöder SD-kort (micro).
- Sätt in ett Micro SD-kort genom att placera kortet med kontakten mot e-bokläsaren och kortetiketten mot baksidan av e-bokläsaren.
- För att ta bort ett micro SD-kort, tryck försiktigt på kanten av kortet för att frigöra säkerhetsspärren och dra ut kortet ur kortplatsen.
- För att komma åt filerna på minneskortet trycker du på Navigeringsknapparna och väljer Filutforskare/kort.

#### OBS!

Den tillgängliga användarkapaciteten är ca 1,5 GB. E-bokläsaren stöder micro SD-kort och micro SDHC-kort upp till 32GB.

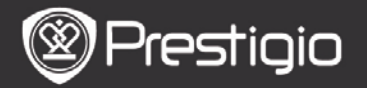

#### 5. Startskärm

Efter uppstartningsskärmen visas **Start**-skärmen. Tryck på **Navigeringsknapparna** och välj önskat objekt.

| Home  |            |                 | 4) | 20 |
|-------|------------|-----------------|----|----|
|       | Д <u>С</u> | Reading History |    | O  |
|       | ٦          | Book            |    | Ø  |
|       | QI.        | Music           |    | Ø  |
|       | Ē          | Photos          |    | ۲  |
|       | q          | File explorer   |    | Ø  |
|       | ₽          | System Settings |    | Ø  |
|       | -?         | User Manual     |    | Ø  |
| 04:25 |            |                 |    |    |
|       |            |                 |    |    |

Ikoner i statusfältet

3

1Batteriindikator2Volymindikator3Aktuell tid/datum-indikator

## Hur man skaffar e-böcker

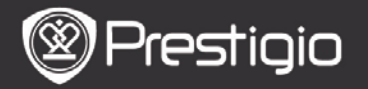

### 1. Installera Adobe Digital Edition (ADE)

- Ladda ner Adobe Digital Edition (ADE) online på webbsidan: http: // www.adobe.com /products/ digitaleditions.
- 2. Installera Adobe Digital Edition (ADE) på din dator.
- **3.** Om du inte har ett Adobe-ID, skapa ett genom följande skärminstruktioner.

#### 2. Hämta e-böcker från en e-bokaffär online till datorn

- 1. Godkänn att din dator laddar ner e-böcker från en e-bokhandel.
- 2. Auktorisera e-bokläsaren för överföring och läsning av nedladdade e-böcker.
- **3.** Ladda ner e-böcker i Adobe PDF eller EPUB-format till din dator och överför dem till e-bokläsaren.

# 3. . Överför innehåll till e-bokläsaren som är ansluten till din dator.

- 1. Anslut e-bokläsaren till datorn med USB-kabeln.
- 2. Välj det innehåll du vill överföra från din dator.
- **3.** Dra innehållet från datorn till e-bokläsaren.
- Koppla inte loss USB-kabeln under laddningen. Det kan leda till att e-bokläsaren och filerna inte fungerar som de ska.
- 5. Vänsterklicka på s för att koppla ur e-bokläsaren och datorn på ett säkert sätt.

#### OBS!

Innehållet kan även överföras till ett micro SD-kort på e-bokläsaren.

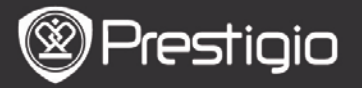

## Grundfunktioner

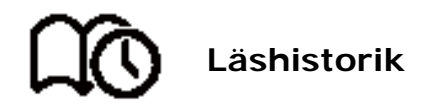

Listan över de senaste lästa böckerna visas. Tryck på **PREV/NEXT** när du vill vända blad. Tryck på **Navigeringsknapparna** för att öppna en bok. Du kan också trycka på **Riktningsknapparna** för att välja en särskild bok och trycka på **Enter** för att öppna boken.

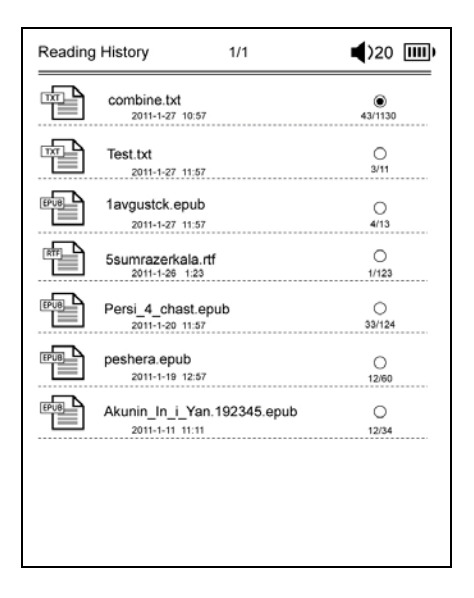

#### OBS!

Om filer någonsin sparas på micro SD-kort, kan de fortfarande visas i "Läshistorik" även om SD-kortet har tagits bort. Filerna kan däremot inte öppnas om SD-kortet har tagits bort.

## Användning under bokläsning Vid läsning av en bok kan följande åtgärder utföras.

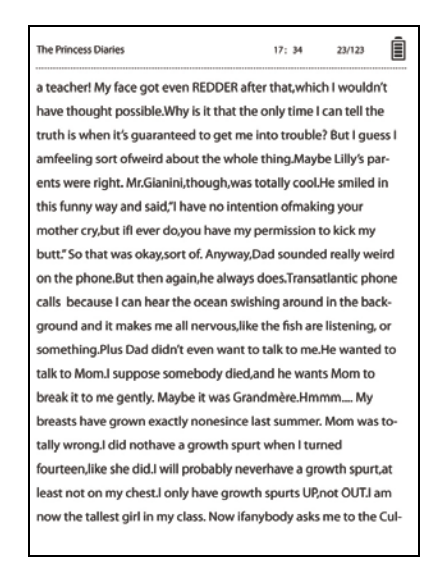

- Tryck på PREV/NEXT när du vill vända blad.
- Tryck på Zoom-knappen för att zooma in/ut på skärmen. Tryck på Navigeringsknapparna för att välja önskad teckenstorlek eller zoomningsgrad. När sidan zoomas, använd riktningsknapparna till att visa resten av sidan.
- Tryck på **BACK** för att återgå till föregående alternativ.
- Tryck på knappen Musik för att komma in på skärmen musikuppspelning i bakgrundsmusikläget.

Tryck på MENU för att öppna undermenyn. Se **Bokläge** för mer information.

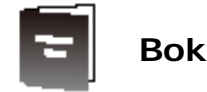

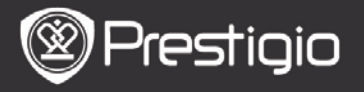

#### Boklistan visas.

e-bokläsaren stöder filformaten txt, epub, pdf, pdb, fb2 och html.

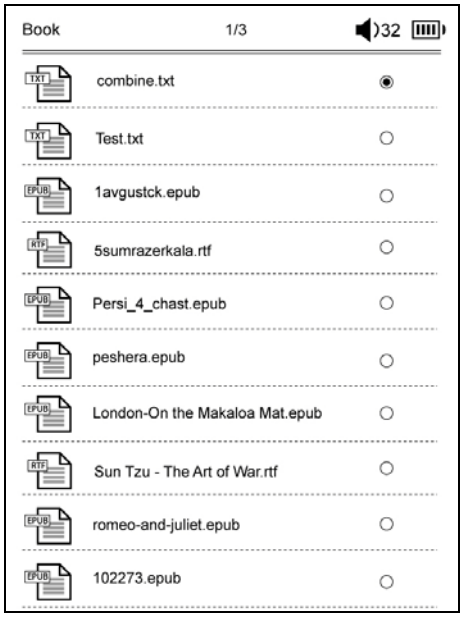

Tryck på **PREV/NEXT** när du vill vända blad.

Tryck på **knappen MENU** för att visa alternativmenyn enligt följande.

#### Šök

Tryck på **Navigeringsknapparna** för att ange önskade tecken. Välj 🏧 för backsteg.

Vid lyckad sökning kommer sidor som innehåller ingående tecken eller ord att visas. Tryck på

**PREV/NEXT-knapparna** för att gå till nästa sida. Tryck på **riktningsknappen** för att välja önskad bok och tryck på **Enter** för att börja läsa.

Sortera objekt

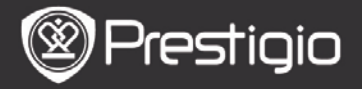

# Välj önskat alternativ (efter datum/titel/filtyp) för att ordna boklistan.

#### Läsning av e-böcker Tryck på Navigeringsknapparna för att öppna en bok.

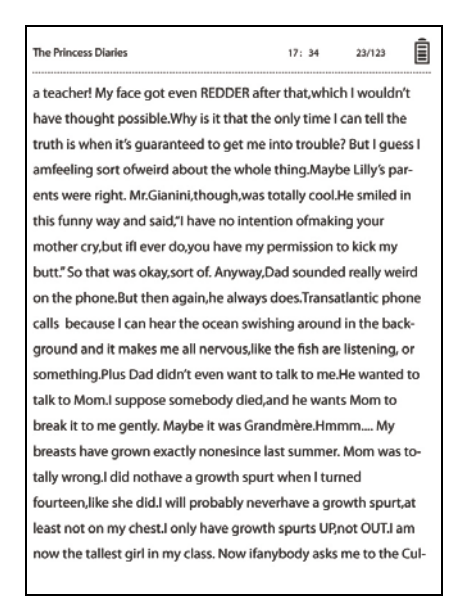

- Tryck på **PREV/NEXT** när du vill vända blad.
- Tryck på Zoom-knappen för att zooma in/ut på skärmen.
- Tryck på **BACK** för att återgå till föregående alternativ.
- Tryck på MENU för att öppna undermenyn.

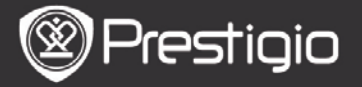

## Om Alternativ-menyn

Tryck på **MENU** vid läsning av en bok för att visa alternativmenyn. De alternativ som finns för detta bokformat visas.

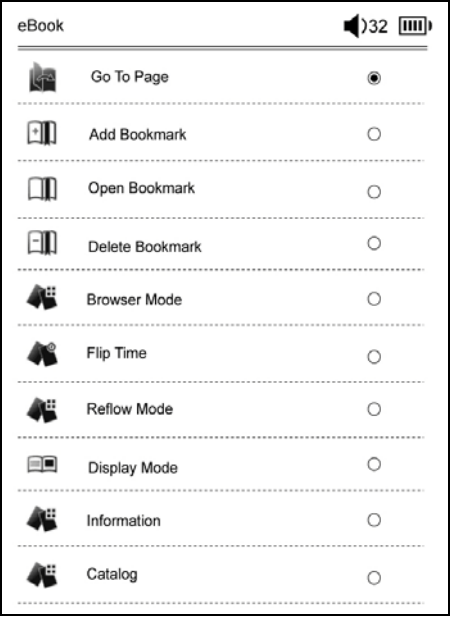

#### Gå till sidan

Hoppa till en särskild sida. Mata in ett sidnummer och tryck på **Enter**-knappen för att hoppa till en viss sida

 Lägg till bokmärke Skapa ett bokmärke för den aktuella sidan. Tryck på Navigeringsknapparna för att spara bokmärket. Du kan skapa 8 bokmärken i en bok.

## Öppna bokmärke

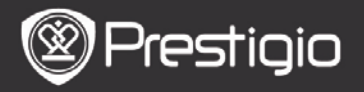

Visa ett bokmärke.

Tryck på Navigeringsknapparna för att visa bokmärket.

• Radera bokmärke

Radera ett bokmärke i den aktuella boken. Tryck på **Navigeringsknapparna** för att radera bokmärket.

• Bläddra

Välj Automatisk vändning för att börja den automatiska uppspelningen eller välj Manuell vändning om du vill bläddra manuellt.

- Bläddringsintervall Ställ in tiden för Automatisk vändning. Du kan välja mellan 30/50/80/120/150 sekunder.
- **Omformningsläge** Omformar PDF/DOC-filer i textform som passar skärmstorleken.
- Visa rubrik och fotnot

Visa titel, tidsindikator, batteriindikator och sidindikator längst upp eller längst ner på skärmen.

• Information

Visar teknisk information om den aktuella boken.

• Innehållsförteckning

Hoppar till innehållsförteckningen.

Tryck på **PREV/NEXT-**knapparna för att gå till nästa sida. Tryck på **Navigeringsknapparna** och välj önskat objekt. **OBS!** 

Funktionen är endast tillgänglig när innehållsförteckningen är i form av en hyperlänk.

• Inställningar för rotation av skärmen

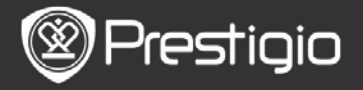

E-bokläsaren kan rotera skärmen till liggande och stående läge beroende på sin position mot marken. Välj **Aktivera** för att ställa in skärmens rotation manuellt

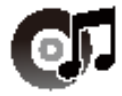

# Musik

Listan med ljudfiler visas. Apparaten stöder filformaten mp3, wma, ogg, flac och wav.

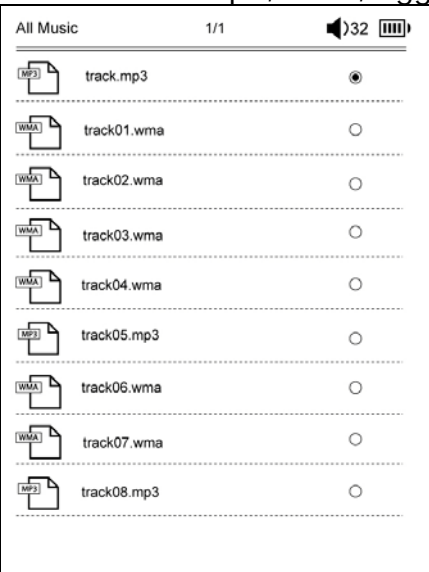

Tryck på **knappen MENU** för att visa alternativmenyn enligt följande.

#### • Sök

Tryck på **Navigeringsknapparna** för att ange önskade tecken. Välj 🏧 för backsteg.

Vid lyckad sökning kommer sidor som innehåller ingående tecken eller ord att visas. Tryck på

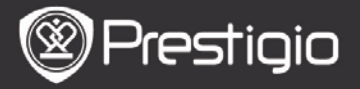

**PREV/NEXT-knapparna** för att gå till nästa sida. Tryck på **riktningsknappen** för att välja önskat spår och tryck på **Enter** för att spela upp det.

#### Sortera objekt

Välj önskat alternativ (efter datum/titel/filtyp) för att ordna fillistan.

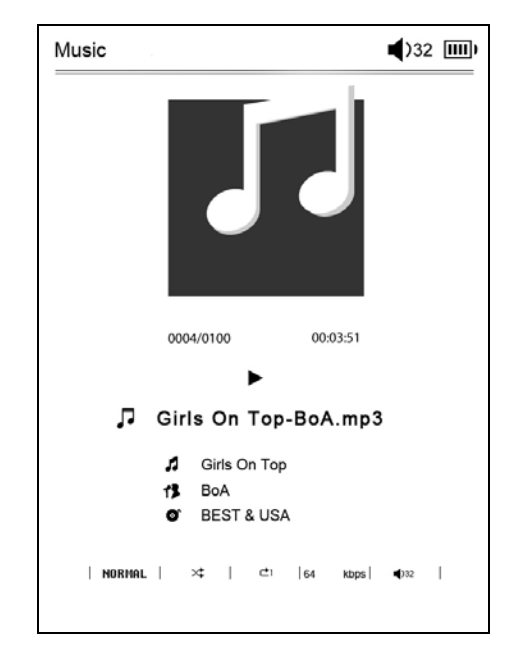

# Skärmbilden uppspelning

Tryck på **Enter**-knappen för att pausa eller återuppta uppspelningen.

Tryck på Upp/Ner-knappen på **riktningsknapparna** för att justera volymen.

>Tryck på vänster/högerknapparna på

riktningsknapparna för att navigera till föregående/nästa

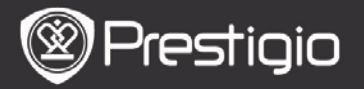

spår.

Tryck ner och håll kvar vänster/högerknapparna på **riktningsknapparna** för att spola framåt/bakåt.

## **Om Alternativ-menyn**

Tryck på knappen **MENU** för att visa alternativmenyn enligt följande.

| Music |             | <b>(</b> )32 IIII) |
|-------|-------------|--------------------|
| 5     | Repeat Mode | ۲                  |
| X     | Play Mode   | 0                  |
| Eq    | EQ Sel      | 0                  |
| Mseq  | MSEQ        | 0                  |
|       |             |                    |
|       |             |                    |
|       |             |                    |
|       |             |                    |
|       |             |                    |
|       |             |                    |
|       |             |                    |

| Repeat-läge      | Tryck på <b>navigeringsknapparna</b> för<br>att välja önskat repeat-läge. En gång,<br>Repetition, Alla, Repetera alla är<br>tillgängliga. |
|------------------|----------------------------------------------------------------------------------------------------|
| Uppspelningsläge | Tryck på navigeringsknapparna för                                                                                                    |

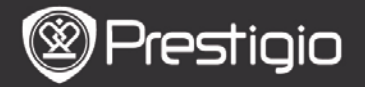

|        | att välja önskat uppspelningsläge. Du<br>kan välja mellan Loop och Shuffle. |
|--------|-----------------------------------------------------------------------------|
| EQ Sel | Tryck på <b>Navigeringsknapparna</b><br>och välj önskad ljudkvalitet.       |
| MSEQ   | 3D, Bass och LEQ är alternativen.                                           |

#### Bakgrundsmusik

När musik spelas trycker du på **Back** för att öppna bakgrundsmusikläget där du kan använda läsaren samtidigt som musik spelas.

För att stoppa uppspelning av musik trycker du på knappen **Music** i uppspelningsskärmen och tryck sedan på **Enter**.

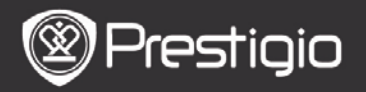

Foton

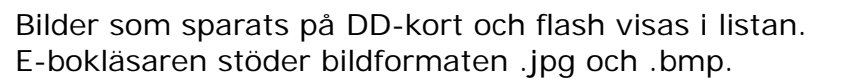

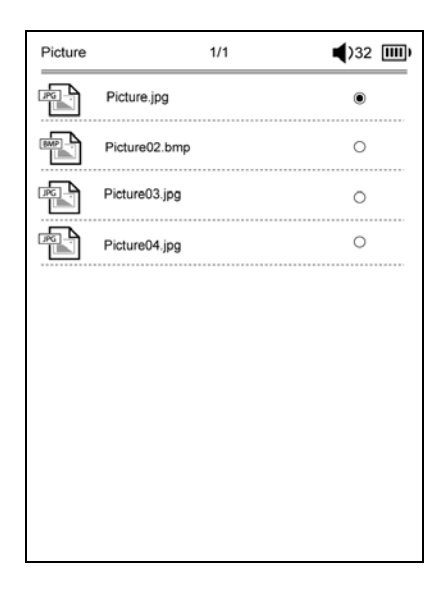

Tryck på **knappen MENU** för att visa alternativmenyn sig enligt följande.

#### • Sök

Tryck på **Navigeringsknapparna** för att ange önskade tecken. Välj 🏧 för backsteg.

Vid lyckad sökning kommer sidor som innehåller ingående tecken eller ord att visas. Tryck på

**PREV/NEXT-knapparna** för att gå till nästa sida. Tryck på riktningsknapparna för att välja önskad bild och tryck på **Enter** för att börja läsa.

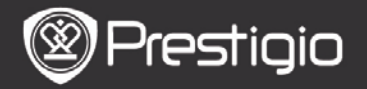

#### Sortera objekt

Välj önskat alternativ (efter datum/titel/filtyp) för att ordna bildlistan.

## Åtgärder när du ser på bilder

Tryck på **Navigeringsknapparna** för att visa en särskild bild. Tryck på **PREV/NEXT-knapparna** för att gå till nästa/föregående bild.

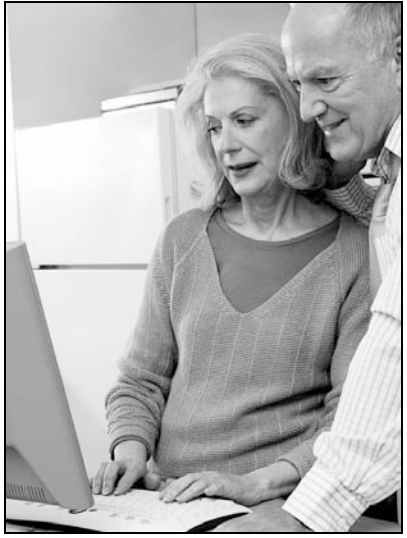

När du ser på en bild kan du trycka på **MENU** för att öppna alternativmenyn.

#### Bläddra

Du kan välja mellan bildspel och manuell bläddring

#### Bildspelsintervall

Välj intervallet mellan bilderna i bildspelet. Du kan välja mellan 10//20/30/60 sekunder.

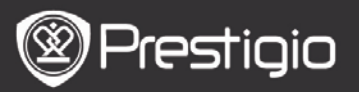

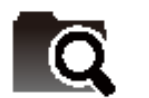

## Filutforskaren

Välj en fil från Flash eller SD-kort. Alla filer i flash eller på SD-kortet finns i listan.

Välj önskad fil (av de format som är kompatibla) för uppspelning.

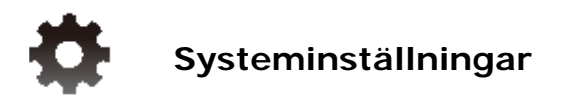

## 1. Språk

Välj önskat språk. 23 språk är tillgängliga.

## 2. Tid

Konfigurera datum och tidsintällningar. Tryck på **riktningsknapparna** för att justera värdet och tryck på **Enter** för att bekräfta.

## 3. Kalender

Visar kalendern. Tryck på **PREV/NEXT-knapparna** och **riktningsknapparna** för att justera värdet.

- 4. Läser historikinställningar
- Spara läshistorik

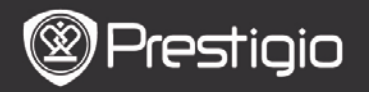

Spara läshistoriken.

## Avaktivera

Avaktivera funktionen.

#### Rensa historik

Ta bort filerna från Läshistoriklistan.

## 5. Skärmuppdatering

Vi rekommenderar att full uppdatering av skärmen används under starka ljusförhållanden eller vid låga temperaturer.

### 6. Radera aktiveringslogg

Rensa Adobe aktiveringslogg.

Du kan inte läsa Adobe DRM-böcker när du väl har rensat Adobe aktiveringslogg. Du ombeds att aktivera e-bokläsaren via ADE igen.

## 7. Inställningar för automatisk avstängningstid

Välj avstängningstid eller välj **Inaktivera** för att inaktivera funktionen.

## 8. Återställ systemet

Återställer apparaten till grundinställningen. Filerna raderas permanent när väl fabriksinställningen genomförs.

## 9. Systeminformation

Visar teknisk information om e-bokläsaren.

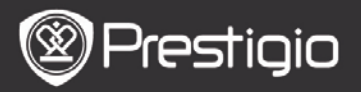

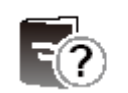

## Bruksanvisning

Denna bruksanvisning i PDF-format kan läsas på e-bokläsaren.

Tryck på **PREV/NEXT** när du vill vända blad. Tryck ner och håll kvar **BACK-knappen** för att återgå till startsidan Tryck på **MENU** för att öppna undermenyn. **OBS!** 

Se Bok/Om alternativmenyn för mer information.

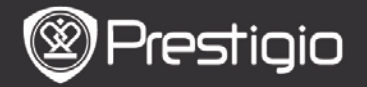

## Tekniska data

| Display                     | 6 tums E-Ink Display, 800x600 pixlar                                                         |
|-----------------------------|----------------------------------------------------------------------------------------------|
| Användarkapacitet           | Ca. 1.5GB efter grundinställning                                                             |
| Minne                       | Stöder micro SD-kort och micro<br>SDHC-kort upp till 32GB                                    |
| Mediafilformat<br>som stöds | Bok: txt, pdb, pdf, epub, fb2, html<br>Musik mp3, wma, wav, ogg, flac, aac<br>Foto: jpg, bmp |
| Batterilivslängd            | 6000 sidor (ca. 20 timmar)                                                                   |
| Strömförsörjning:           | USB-ström (DC 5,3V, 1A tillval)                                                              |
| Minsta systemkrav           | Windows 2000, ME, XP, Vista, Win 7,<br>Mac OS 10x                                            |
| Fysiska<br>egenskaper       | Mått: 172,5 x 120,6 x 9 mm (ca)<br>Vikt: 169,2g (ca)                                         |

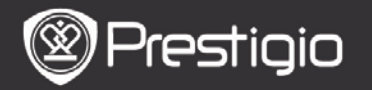

### Teknisk support och garanti

Se www.prestigio.com för teknisk support och medföljande garantikort för garantiinformation.

## Ansvarsfriskrivning

Vi gör allt vi kan för att se till att informationen och tillvägagångssätten i denna bruksanvisning är tillförlitliga och kompletta. Vi tar inget ansvar från några fel eller utelämningar. Prestigio förbehåller sig rätten att göra ändringar utan föregående meddelande.